## Slette valgte filer

Sletter valgte filer.

## NB! : ·

Trykk på UP/< eller DOWN/> for å velge eller bevege markøren opp / til venstre eller ned / til høyre.

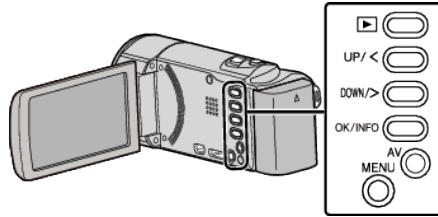

## ADVARSEL :

- Slettede filer kan ikke gjenopprettes.
- 1 Velg avspillingsmodus.

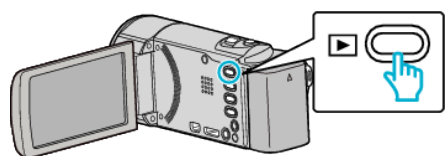

2 Trykk på MENU.

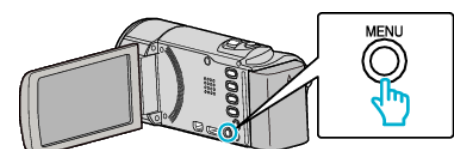

**3** Velg "DELETE" og trykk på OK.

| DELETE     |
|------------|
| 100 000 01 |
| 188 888 81 |
| 188 888 81 |

**4** Velg "FILE SELECT" og trykk på OK.

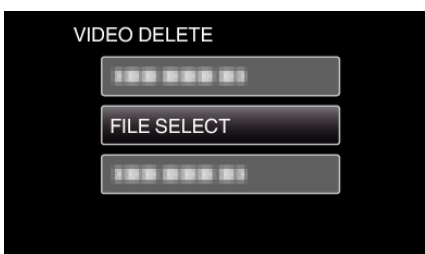

**5** Velg filene som skal slettes, og trykk på OK.

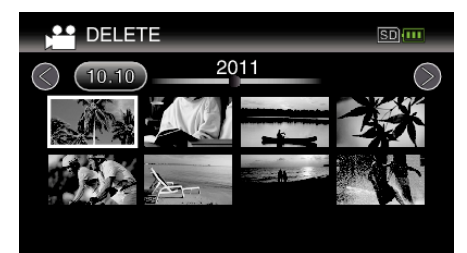

- Trykk på UP/< eller DOWN/> for å velge filer.
- Et slettemerke vises på valgt fil.
- For å fjerne slettemerket, trykker du på OK igjen.
- Dra fingeren langs 💽 (zoom)-spaken for å gå til neste side på indeksskjermen.
- 6 Etter at du har valgt alle filer som skal slettes, trykker du på MENU.

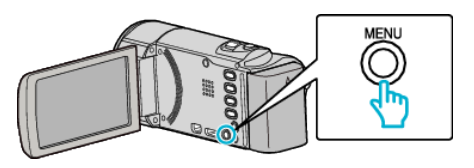

7 Velg "EXECUTE" og trykk på OK.

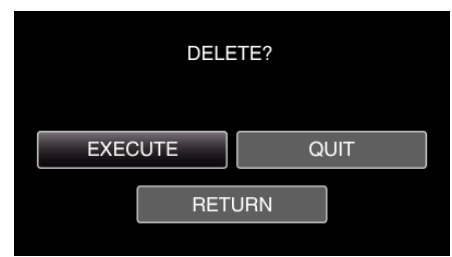

- Etter sletting, trykk på OK.
- Velg "QUIT" og trykk på OK for å avbryte slettingen.
- For å returnere til forrige skjerm velger du "RETURN" og trykker på OK.

## NB! : -

- Filer som er beskyttet kan ikke slettes.
- Opphev beskyttelsen før du sletter filen.